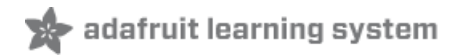

# Proper Debugging of ATSAMD21 Processors

Created by lady ada

| <pre>pinMode(13, OUTPUT); } // the loop function runs {     init loop() {         function runs {</pre> | over | and c                | over              | again forever                                             |
|----------------------------------------------------------------------------------------------------|------|----------------------|-------------------|-----------------------------------------------------------|
| voru 100b() {                                                                                           |      | +                    | the               | LED on (HTGH is the weltage level)                        |
| digitalWrite(13, HIGH);                                                                                 | 11   | curm                 | une               | rep ou (urou is cue voirage ievei)                        |
| <pre>digitalWrite(13, HIGH); delay(1000);</pre>                                                         | 11   | wait                 | for               | a second                                                  |
| <pre>digitalWrite(13, HIGH);<br/>delay(1000);<br/>digitalWrite(13, LOW);</pre>                          | 11   | wait<br>turn         | for<br>the        | a second<br>LED off by making the voltage LOW             |
| <pre>digitalWrite(13, HIGH);<br/>delay(1000);<br/>digitalWrite(13, LOW);<br/>delay(1000);</pre>         | ""   | wait<br>turn<br>wait | for<br>the<br>for | a second<br>LED off by making the voltage LOW<br>a second |

Last updated on 2018-03-28 04:35:51 PM UTC

### **Guide Contents**

| Guide Contents                           | 2  |
|------------------------------------------|----|
| Overview                                 | 3  |
| Install Software                         | 5  |
| Arduino IDE                              | 5  |
| J-Link Software                          | 5  |
| Atmel Studio 7                           | 5  |
| Let's go!                                | 7  |
| Load an Arduino Sketch in Atmel Studio 7 | 7  |
| Set Up and Check Interface               | 9  |
| Arduino Zero Debug port                  | 10 |
| J-Link to SWD                            | 10 |
| Identify Interface                       | 12 |
| Build & Start Debugging                  | 13 |
| Paths and Optimizations                  | 21 |
| Correcting Paths to Necessary Files      | 23 |
| Fixing Some Core Files                   | 24 |
| Restoring Bootloader                     | 26 |
| Arduino Zero                             | 26 |
| Feather M0 or Others                     | 26 |

#### Overview

```
// the setup function runs once when you press reset or power the board

=void setup() {

    // initialize digital pin 13 as an output.

    pinMode(13, OUTPUT);

    }

    // the loop function runs over and over again forever

=void loop() {

    digitalWrite(13, HIGH); // turn the LED on (HIGH is the voltage level)

    delay(1000); // wait for a second

    digitalWrite(13, LOW); // turn the LED off by making the voltage LOW

    delay(1000); // wait for a second

    }

}
```

Chances are if you're programming firmware on a microcontroller you've had to do some 'fun' debugging. Button presses, interrupts, small memory spaces...it can make debugging quite a challenge! A lot of beginners lean on triedand-true (if a little frustrating) printf statments or toggling GPIO's with LEDs on them. And don't get me wrong, those techniques work pretty well. But if you come from a software background you're probably used to really nice debugging setups, often built into the IDE

Of course its a ton easier to debug software when the computer is running both software and development platform. It's a lot tougher when the processor is physically separated, with its own memory, clocks, peripherals, and its not even of the same *processor family*!

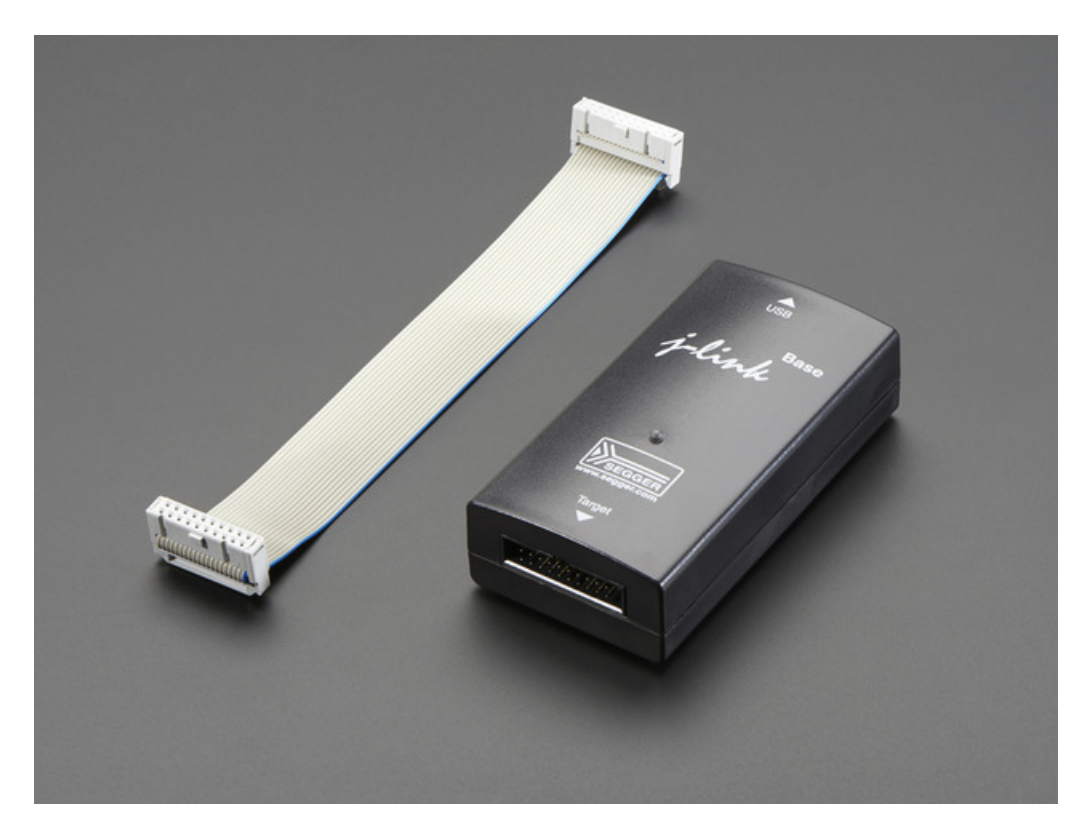

No worries though, there's a full industry set up to create programming/debug dongles and adapters!One of our favorites is SEGGER's J-Link family. They're not *cheap* but they do support a vast number of chips.

Atmel also has it's own debugger chip, the EDBG (apparently its a AT32UC3A4256 programmed with Atmels proprietary firmware)

This chip comes on every Arduino Zero and is used to both program and debug firmware

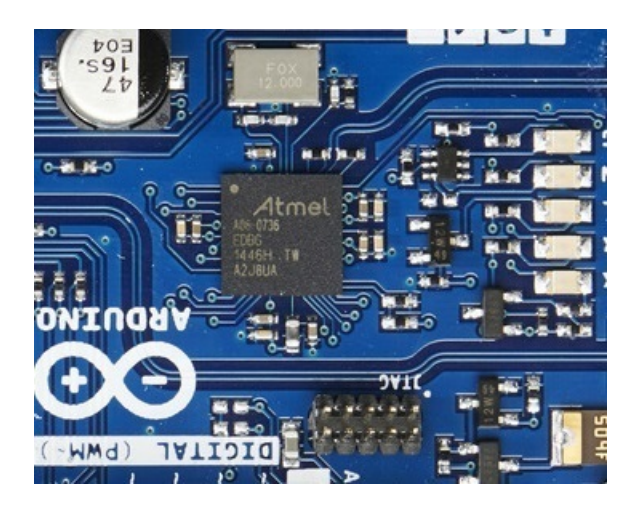

You may be wondering "OK so how do I actually do said debugging?" Well you've come to the right place because we're gonna show you how. In this guide we'll show how to debug the ATSAMD21 family (specifically the ATSAMD21G18) which is in the Arduino Zero and Feather MO family, by using the EDBG or J-Link.

# Install Software

Before you begin you will need some software. Here's what we're using:

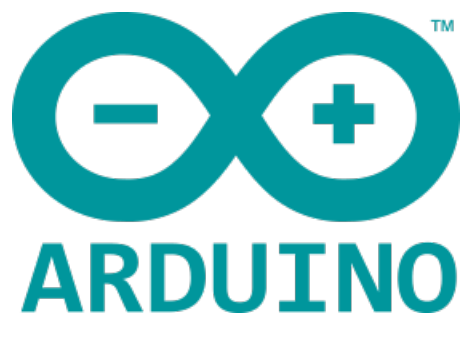

### Arduino IDE

As of this writing, 1.6.7 is the latest so we're using that. We also installed the Arduino SAMD support and/or Adafruit SAMD support (for Feather M0)

Make sure you also have drivers set up for the board you're using, and get a sketch working and uploaded to the board. That means you have the IDE and package set up, which is something you want done **before** you continue

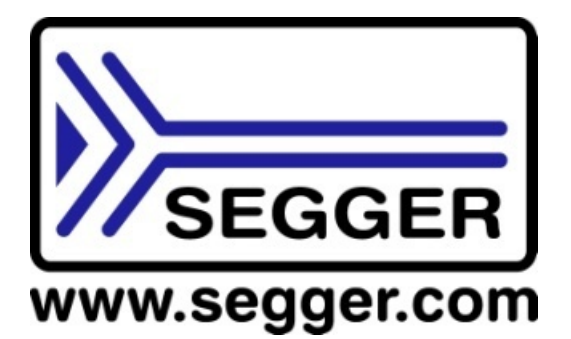

#### J-Link Software

If you're using a J-Link, install all software and drivers for it and run the J-Link commander to make sure you update the firmware, new firmware is constantly being released so best to update your 'Link!

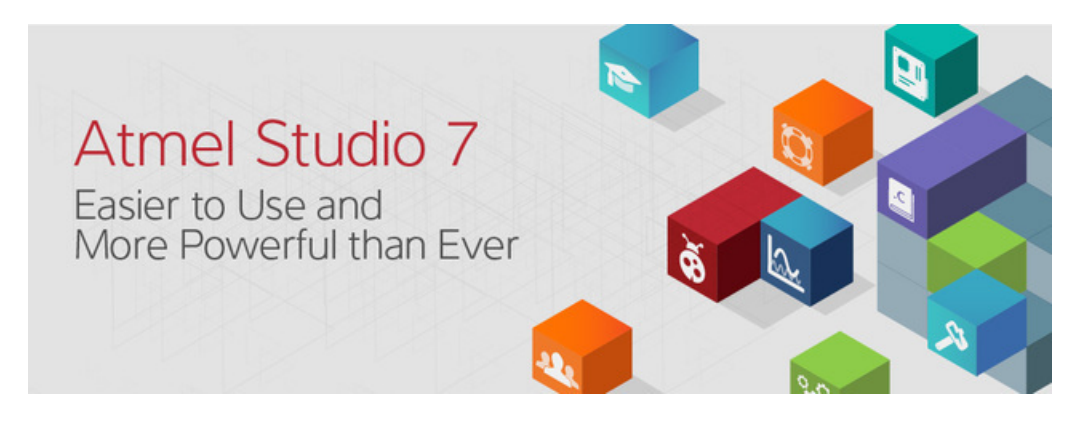

### Atmel Studio 7

Here's where the Mac and Linux people will be sad. This is the IDE software that can do step&memory debugging and its only for Windows. Also you have to make an account on Atmel's site, download it from here

| Software | Description                                                                                                    |
|----------|----------------------------------------------------------------------------------------------------|
| <u>@</u> | Atmel Studio 7.0 (build 790) web installer (recommended)<br>(2.38MB, updated February 2016)                                                                                                    |
|          | View minimum system requirements                                                                                                    |
|          | This installer contains Atmel Studio 7.0 with Atmel Software Framework 3.30.1 and Atmel Toolchains. It is<br>recommended to use this installer if you have internet access while installing, since it enables incremental<br>updates in the future.                                                                            |
| <u>(</u> | Atmel Studio 7.0 (build 790) offline installer<br>(823MB, updated February 2016)                                                                                                    |
|          | View minimum system requirements                                                                                                    |
|          | This installer contains Atmel Studio 7.0 with Atmel Software Framework 3.30.1 and Atmel Toolchains. Use this<br>installer if you do not have internet access while installing. It is highly recommended to use the smaller web<br>installer if you can since it provides the ability to get incremental updates in the future. |
|          | SHA. 8th0h52e1f34321191a3h803058ehf840af0e9e2                                                                                                    |

Make sure you have the latest version, we used build 790

# Let's go!

Note that by uploading a debug sketch you will blow away the bootloader on your Arduino Zero or Feather M0, see the next section for re-loading it!

OK now that we have all that software, the rest isn't too tough!

# Load an Arduino Sketch in Atmel Studio 7

#### Start by launching Atmel Studio 7

| Start Page - AtmelStudio<br>Elle Edit View VAssisty ASF Proje | ct Debug Jools Window Help                         |                                                                                                    | Quick Launch (Ctrl+Q) | P -     | • ×   |
|---------------------------------------------------------------|----------------------------------------------------|----------------------------------------------------------------------------------------------------|-----------------------|---------|-------|
| 0-0 8-0 0-0 0 0                                               | 「日の「フ・C・画像」を用い、Debug Browser・                      | - 🏓 Mismalijder                                                                                                    | -   ភ / © E           | a 🗆 - 🖓 | 000   |
| Start Page • ×                                                |                                                    | ASF Explorer                                                                                                    |                       |         | • # × |
|                                                               |                                                    |                                                                                                    |                       |         |       |
| Start                                                         | Discover Atmel Studio                              | î.                                                                                                    |                       |         |       |
| New Example Project                                           | Getting started with Atmel Studio                  |                                                                                                    |                       |         |       |
| Open Project                                                  | Getting started with AVR development               |                                                                                                    |                       |         |       |
| Recent                                                        | Open Atmel Start Configurator                      |                                                                                                    |                       |         |       |
| WINC1500_CHIP_INFO_EXAMPLE1                                   | Download Atmel Studio Extensions                   |                                                                                                    |                       |         |       |
| WINC1500_CHIP_INFO_EXAMPLE3                                   | Download documentation                             |                                                                                                    |                       |         |       |
| Show feeds<br>Keep page open after project load               | Announcements                                      |                                                                                                    |                       |         |       |
| Show page on startup                                          | This could be to the fact of the same the datasets | with a set of the set of the set | orer                  |         |       |
| Find Results 1                                                |                                                    |                                                                                                    |                       |         | * # X |
| NITE TITLE                                                    |                                                    |                                                                                                    |                       |         |       |
|                                                               |                                                    |                                                                                                    |                       |         |       |
|                                                               |                                                    |                                                                                                    |                       |         |       |
| Output Find Results 1                                         |                                                    |                                                                                                    |                       | _       | •     |
| Ready                                                         |                                                    |                                                                                                    |                       |         |       |

Create a new Project

| ŏ    | Start Page - AtmelS | itudio      |              |           |         |              |        |              |     |
|------|---------------------|-------------|--------------|-----------|---------|--------------|--------|--------------|-----|
| File | Edit View VA        | AssistX ASF | Project De   | bug       | Tools   | Window       | Help   |              |     |
|      | New                 |             | ,            | <u>ئە</u> | Project | t            |        | Ctrl+Shift+N | ebu |
|      | Open                |             | ,            | · *ɔ      | File    |              |        | Ctrl+N       | 83  |
|      | Close               |             |              |           | Atmel   | Start Config | urator |              |     |
| ×    | Close Solution      |             |              | æ         | Examp   | le Project   |        | Ctrl+Shift+E |     |
|      | Import              |             | ,            |           |         |              |        |              | -   |
| Р    | Save Selected Items |             | Ctrl+S       |           |         |              |        |              |     |
|      | Save Selected Items | As          |              |           |         |              |        |              |     |
|      | Save All            |             | Ctrl+Shift+S |           | 55      |              |        |              |     |
|      | Export Template     |             |              |           |         |              |        |              |     |
|      |                     |             |              |           |         | A +          | -1 CL  | 1.111        |     |

And select Create project from Arduino sketch

| Recent                                              | Sort by:                                   | Default - 📰 📃                                                                                                    |                                           | Search Installed Templates (Ctrl+E)                                        |
|-----------------------------------------------------|--------------------------------------------|----------------------------------------------------------------------------------------------------|-------------------------------------------|----------------------------------------------------------------------------|
| Installed<br>C/C++<br>Assembler<br>AtmelStudio Solo | ution                                      | GCC C ASF Board Project<br>GCC C Executable Project<br>GCC C Static Library Project<br>GCC C++ Executable Project<br>GCC C++ Static Library Project | C/C++<br>C/C++<br>C/C++<br>C/C++<br>C/C++ | Type: C/C++<br>Creates an Atmel Studio project from<br>Arduino sketch file |
| Name:<br>.ocation:                                  | GccCppProject1<br>C:\Users\ladyada\Dropbox | k (Personal)∖Atmel∖AtmelStudio\7.0                                                                                                    |                                           | Browse                                                                     |

Navigate to your arduino sketchfolder and select the sketch. I recommend starting with the easy-to-understand Blink

| Organize 🔻 Ne | ew folder | r           |                   |          | 8= • 🗖 | ( |
|---------------|-----------|-------------|-------------------|----------|--------|---|
|               | ^         | Name        | Date modified     | Туре     | Size   |   |
| Libraries     |           | 🛃 Blink.ino | 2/25/2016 3:01 PM | INO File | 1 KB   | : |
| Pictures      |           |             |                   |          |        |   |

Also select the Arduino IDE location if necessary. For **Board** go with **Arduino/Genuino Zero (Programming Port)** and under Device, **ATSAMD21G18A** 

| Create C++ project | from Arduino sketch                                                           |
|--------------------|-------------------------------------------------------------------------------|
| Sketch File        | C:\Users\ladyada\Dropbox\Arduino\arduino-1.6.7\examples\01.Basics\Blink\Blink |
| Arduino IDE Path   | C:\Users\ladyada\Dropbox\Arduino\arduino-1.6.7                                |
| Board              | Arduino/Genuino Zero (Programming Pc 💌                                        |
| Device             | ATSAMD21G18A                                                                  |
|                    | <u>Cancel</u> <u>O</u> k                                                      |

You'll see the following, where the sketch is in a window, you can edit the code here if you like. For now just leave it as is.

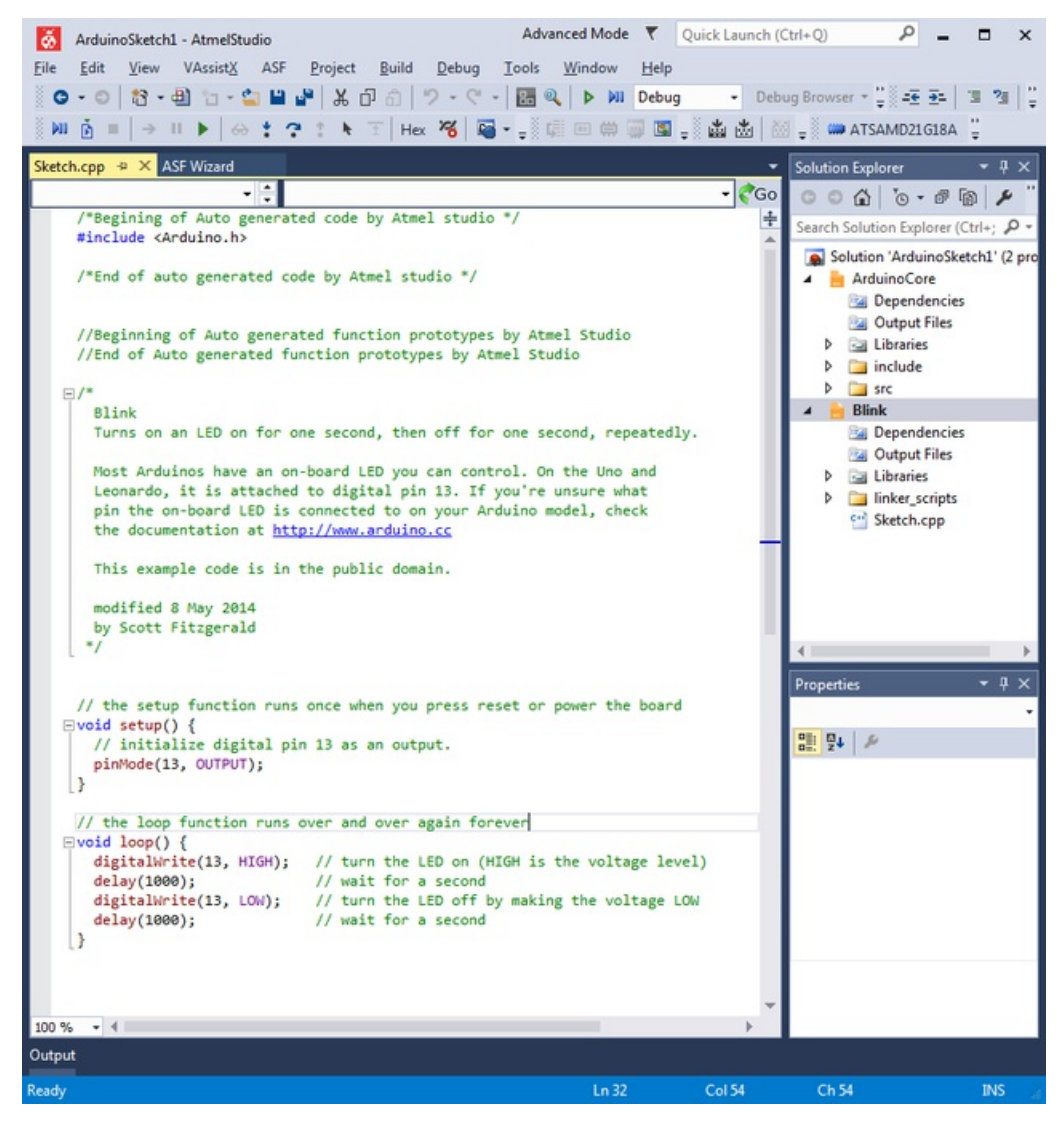

# Set Up and Check Interface

OK next up we'll attach the chip & debugger. You have two options:

#### Arduino Zero Debug port

This is super easy, just connect a USB micro B cable to your Arduino Zero

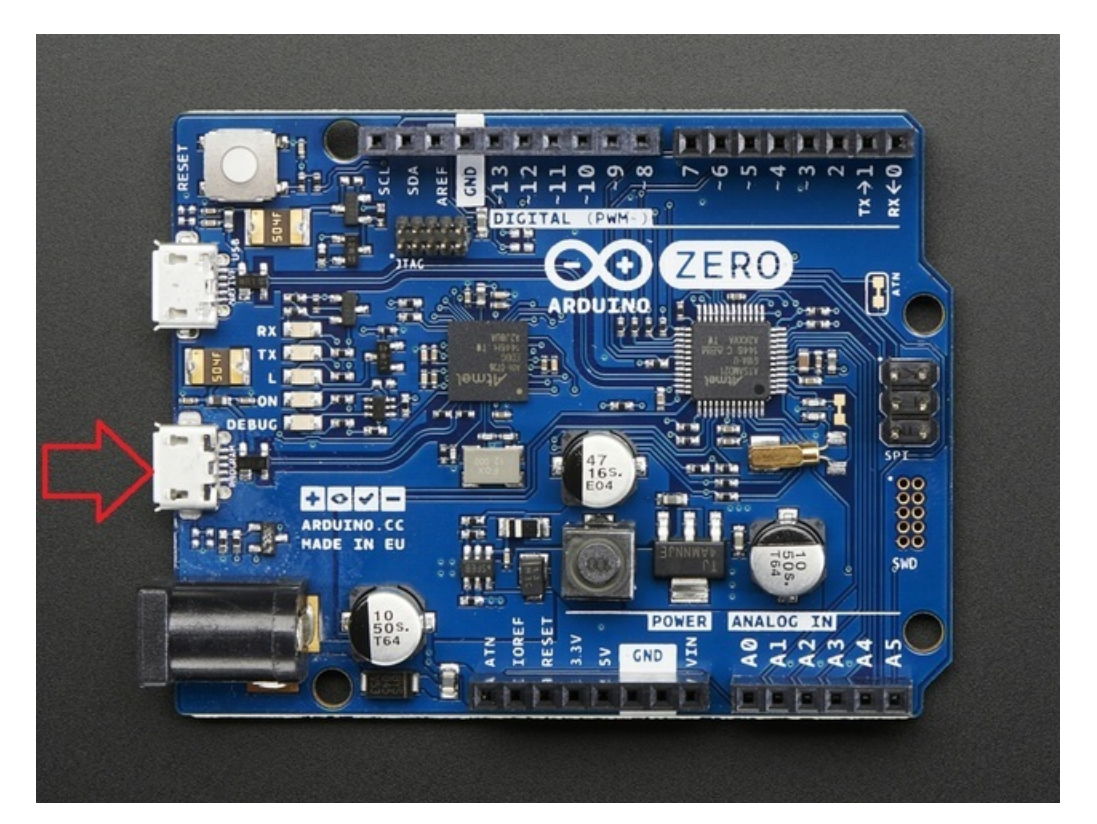

Make sure you're plugged into the DEBUG port not the 'native' port

### J-Link to SWD

If you have a board without an EDBG chip on it, you can still debug, but you'll need a helper such as a J-Link.We like using this handy adapter board

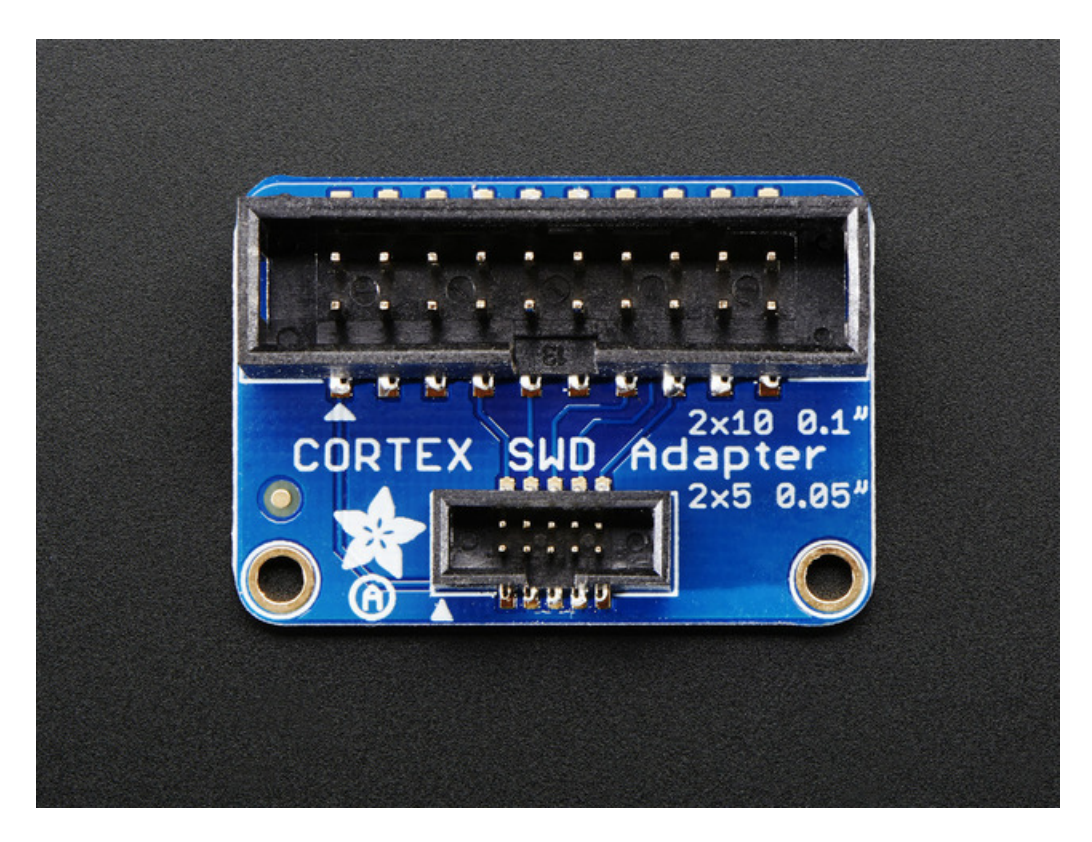

To get the large J-Link cable do the 'classic' 2x5 SWD cable connector

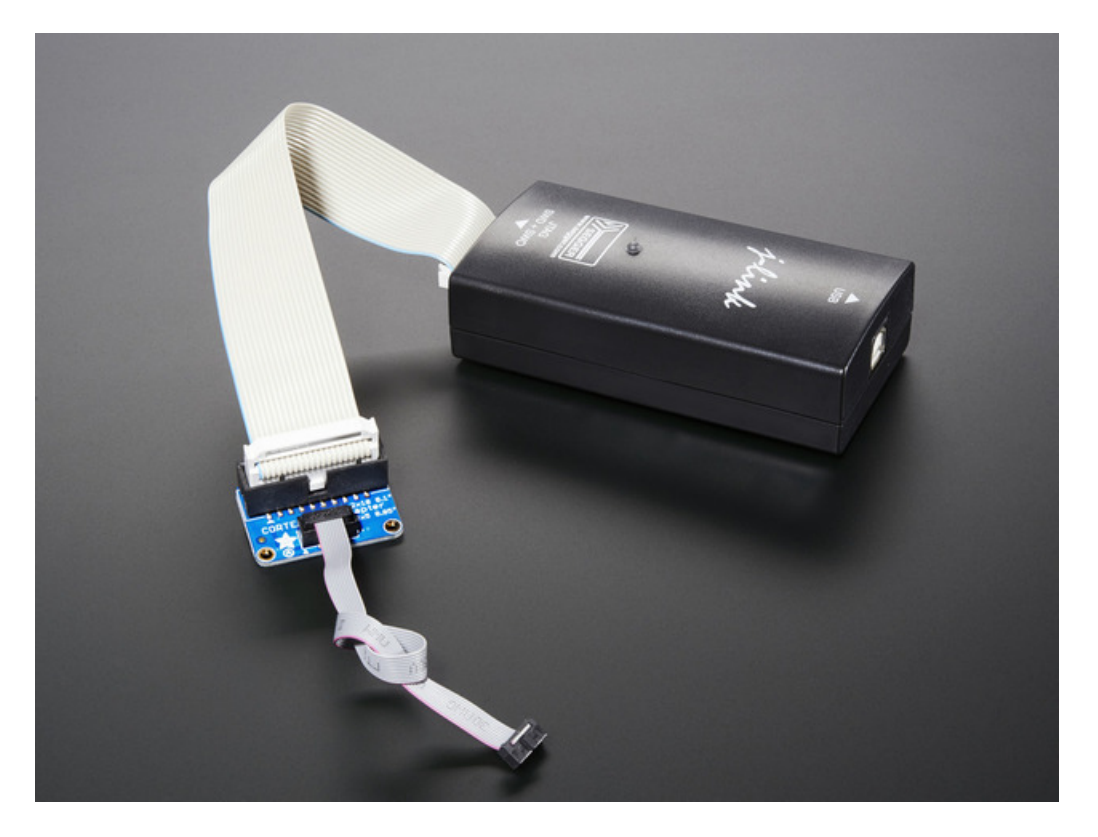

If you are debugging a board that doesn't even have an SWD connector on it, you may need to solder to the SWD pads

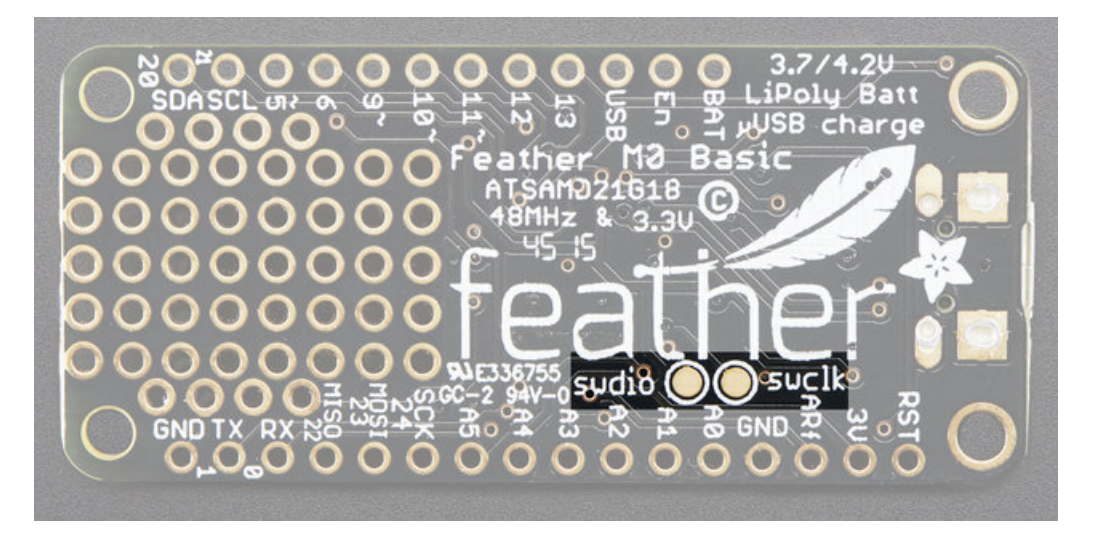

You need to connect the following to the J-Link:

- Vref / Vtarget Logic voltage of the chip, in this case 3.3V
- **GND** to common ground
- SWDIO to SWDIO
- SWCLK to SWCLK

I haven't found I need to connect the chip's RESET line

### Identify Interface

OK now you have your debugger plugged in, its good to check that it works, select Device Programming

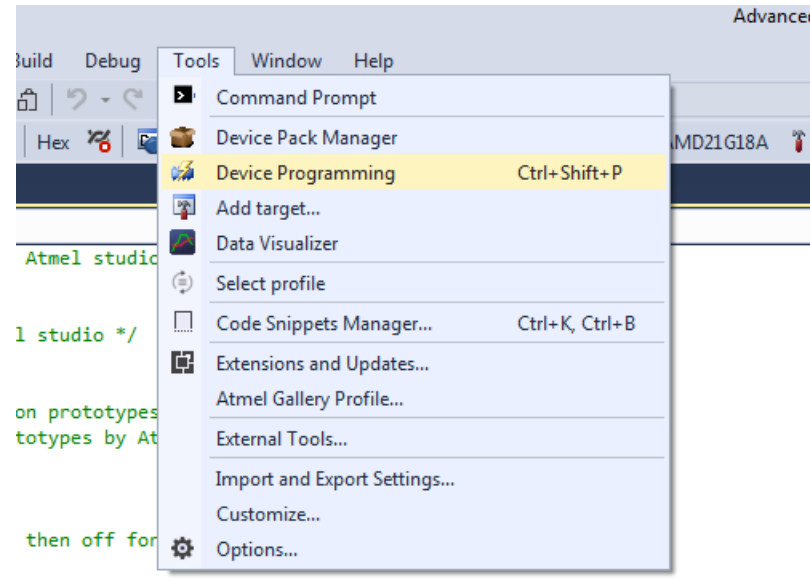

you can control. On the Uno and l pin 13. If you're unsure what to on your Arduino model. check

Under Tool make sure you can select EDBG or J-Link

| Device Programming<br>Tool Device<br>EDBG T ATSAMD21 | Interface<br>G18A 🔻 SWD  | Device sig                   | gnature<br>Read    | Target Voltage |
|------------------------------------------------------|--------------------------|------------------------------|--------------------|----------------|
|                                                      |                          | The selected of              | combination is not | applied.       |
|                                                      |                          |                              |                    | 2              |
| ·Link (269200338) - Device Pro<br>Tool Device        | gramming<br>Interface    | Device signature             | Target Voltage     | U U            |
| J-Link  ATSAMD21G18A                                 | ▼ SWD ▼ Apply            | 0x10010305 Rea               | ad 3.3 V Read      | 1 🙀 🔜          |
| Interface settings                                   | SWD Clock                |                              |                    |                |
| Tool information                                     |                          | -0                           |                    | 4 M            |
| Device information                                   | The clock frequency show | uld not exceed target CPU sp | eed * 10.          |                |
| Memories                                             |                          |                              |                    | Set            |
| Fuses                                                |                          |                              |                    |                |
| Security                                             |                          |                              |                    |                |

Select ATSAMD21G18A as the device, SWD as the interface and hit Apply

You can then Read the Device Signature. Make sure this all works before you continue!

If you are asked to update the J-Link or EDBG firmware, its OK to do so now.

| Firmware Upgrade           |            | ×        |
|----------------------------|------------|----------|
| EDBG firmware is up to dat | e          |          |
|                            | On Tool    | On Disk  |
| Firmware Version           |            | 3.0c     |
| EDBG firmware successful   | y upgraded |          |
|                            | Upgra      | de Close |

### Build & Start Debugging

OK close out the modal programming window, we dont need it for now. Build the program

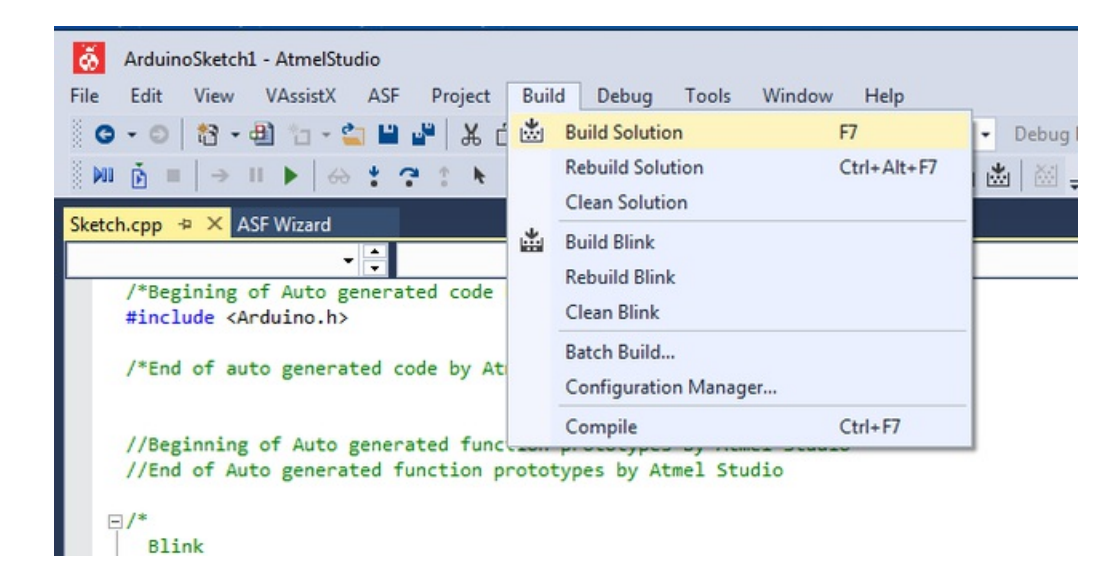

Add a Break by clicking on the first DigitalWrite function call, you'll see a red dot

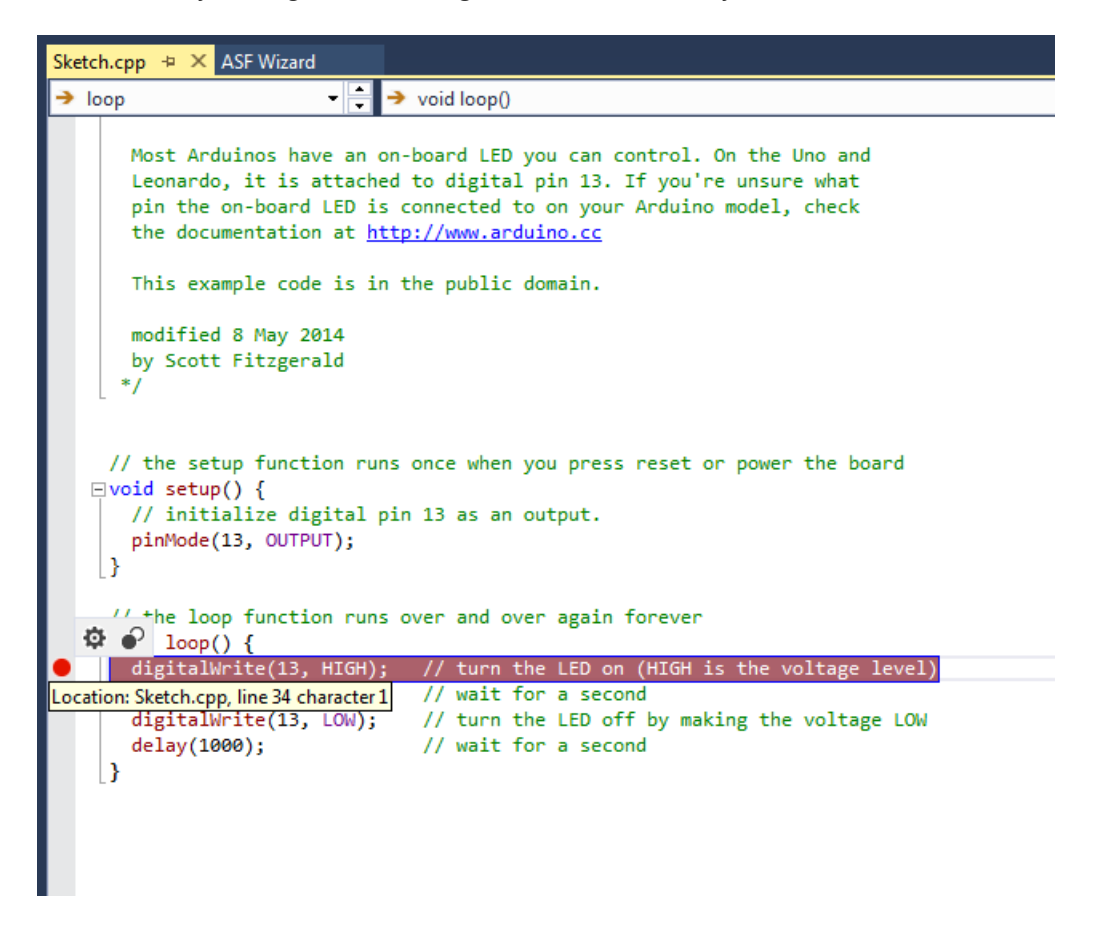

Now run Start Debugging and Break

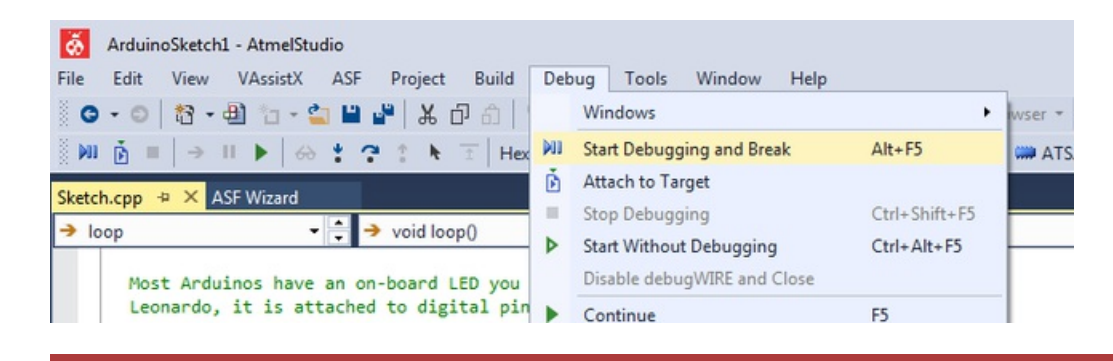

Note that by uploading a debug sketch you will blow away the bootloader on your Arduino Zero or Feather M0, see the next section for re-loading it!

You'll get prompted to select a debugging tool

| ArduinoSketch1       File     Edit       View       O ▼ O       Ni       Ni       Ni | AtmelStudio<br>VAssistX ASF Project Build I<br>1 1 - 1 → 1 ■ ■ ■ X D A   2<br>N   ↔ 1 3 1 → 1 Hex 3 | Debug Tools Window Help<br>- ♥ -    ጫ   ▷ M Debug - Debug Browser -<br>♥    - ↓ 때 때 때 때   및 ↓      ↓ |
|--------------------------------------------------------------------------------------|----------------------------------------------------------------------------------------------------|----------------------------------------------------------------------------------------------------|
| Blink* ⊅ × Sketch.c<br>Build<br>Build Events<br>Toolchain<br>Device                  | pp ASF Wizard<br>Configuration: N/A<br>Selected debugger/programm                                   |                                                                                                    |
| Components<br>Advanced                                                               | Debug settings                                                                                      | Please select a connected tool and interface and try again.                                          |

Go thru what you did before, selecting the programmer and processor

| Build<br>Build Events       | Configuration: N/A   Platform: N/A                                                                                  |
|-----------------------------|----------------------------------------------------------------------------------------------------|
| Toolchain<br>Device<br>Tool | Selected debugger/programmer<br>EDBG • 00000000AZE000001222 		Interface: SWD                                        |
| Components<br>Advanced      |                                                                                                    |
|                             | SWD Clock 2 MHz The clock frequency should not exceed target CPU speed * 10. Programming settings Erase entire chip |
|                             | Debug settings  Override Vector Table Offset Register  exception_table  Cache all flack memory except               |

#### Once done go back and re-run Start Debugging

You'll end up in a strange code, labeled **int main(void)** { this is the main entry point to the sketch. Normally this part is never seen, it's what sets up the Arduino before you get to the **setup** section of the sketch!

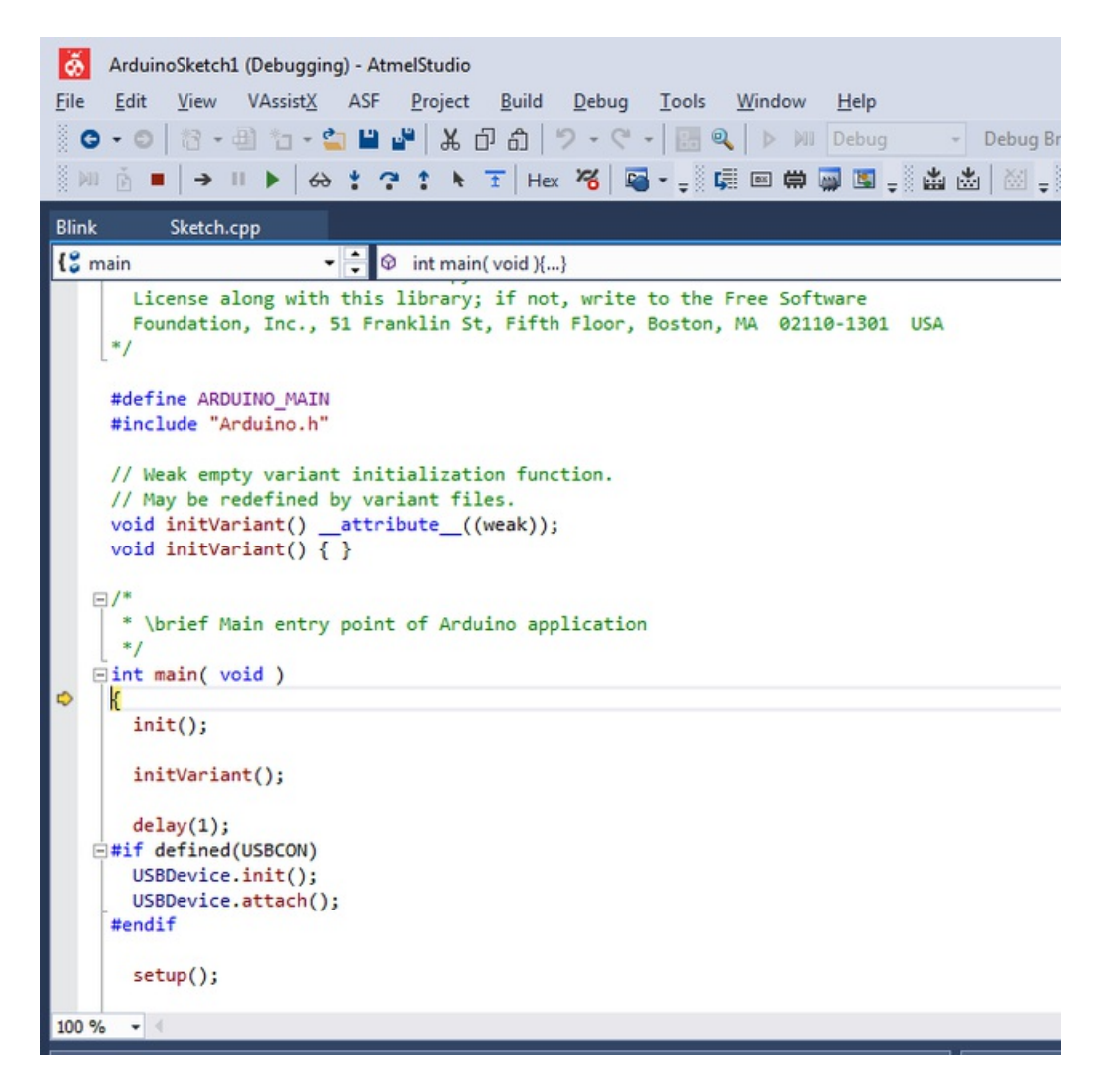

Select Continue to skip ahead to your stopping point

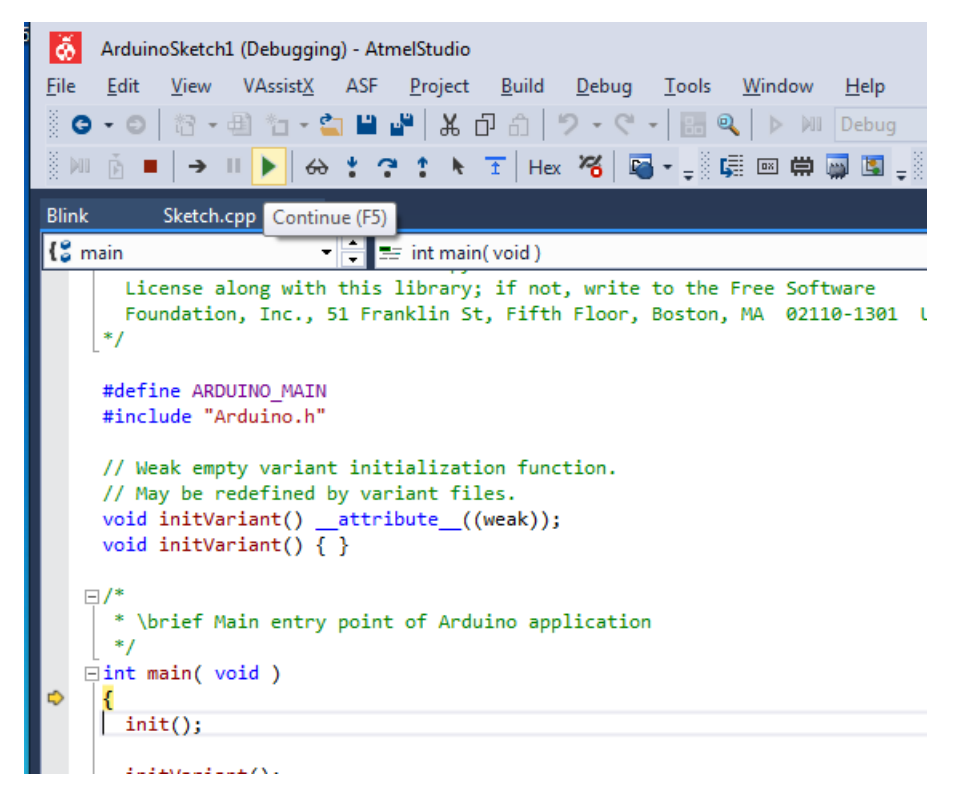

Now you'll end up at that DigitalWrite with the red dot. Note that you stop right before this gets run.

Now select **Step Over** to execute that line. Since you're in step-debugging mode you'll have to **Step** each function call you want to run. If you just want to continue running the code without any delays or steps, click on **Continue** like you did before

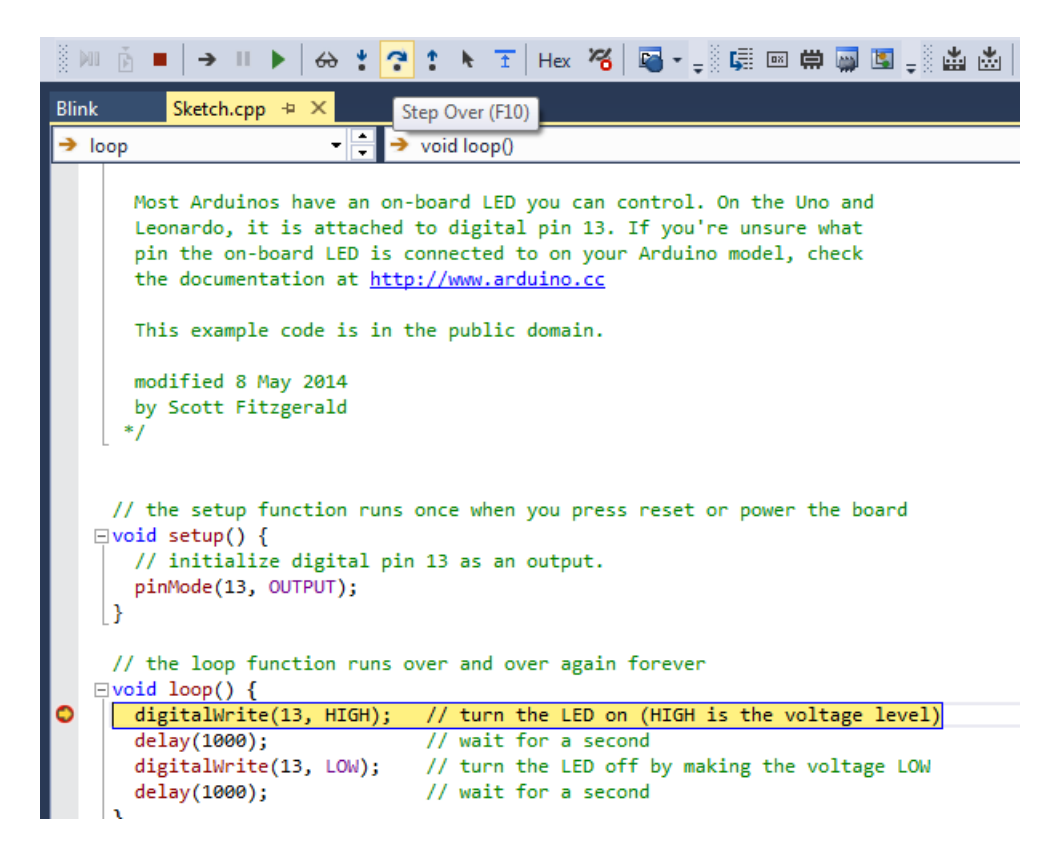

You can also dig deeper into a function with Step Into

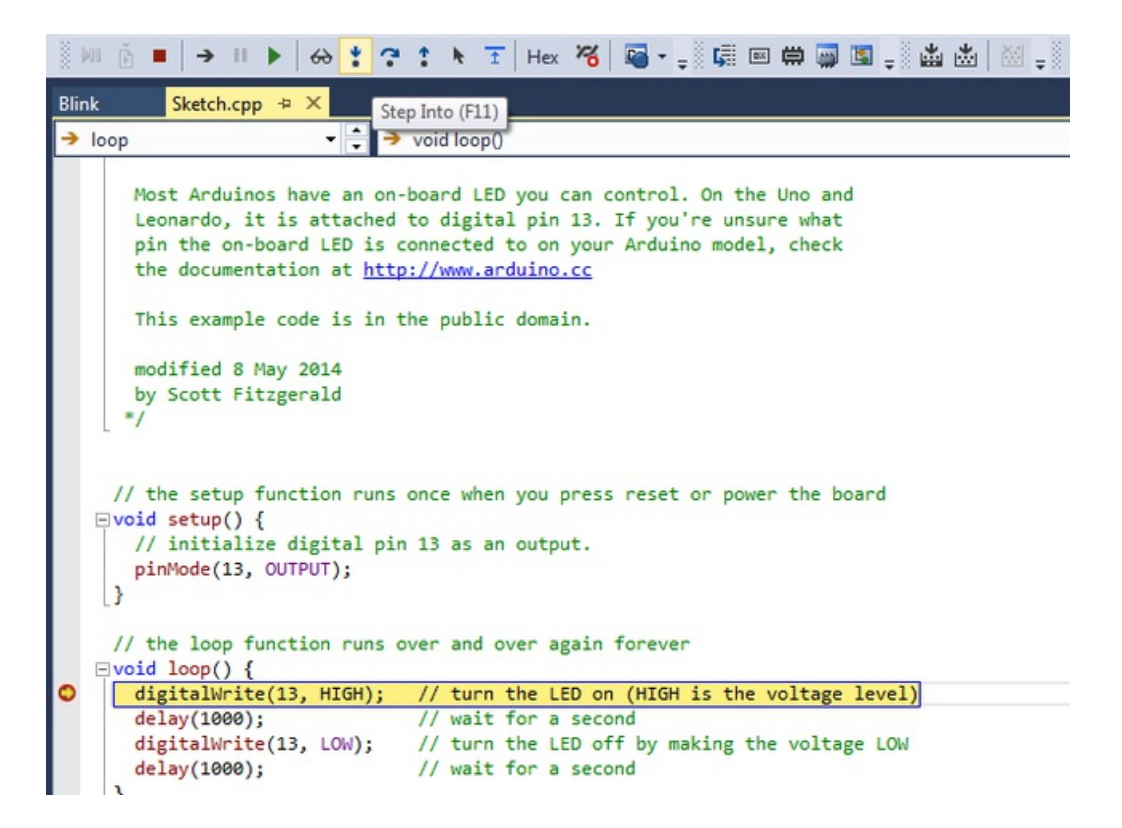

This will let you go *into* the function call, to see what goes on inside. You can then continue to step over, step in or step out (complete the function)

| ArduinoSketch1 (Debugging       File     Edit       Ø • Ø     Ø • Ø       Ø • Ø     Ø • Ø       Ø • Ø     Ø • Ø       Ø Ø     Ø • Ø                                                                                                    | g)-AtmetStudio<br>ASF Project Build Debug<br>■ ■ ■ 【 A D O   ♡ - ♡ -<br>† ⑦ 1 1 1 T Hex 136   S → 1                                                                                                    | [cols Window Help<br>Q > M Debug - Debug Browser -<br>- Q @ @ @ @ Q ↓ & & (A 15)                                                                              | Advanced Mode                                                                                                    | ଏ ମାନଙ୍କୁ<br>- ସମନଙ୍କୁ<br>1222) -                                                                                                    |
|----------------------------------------------------------------------------------------------------|----------------------------------------------------------------------------------------------------|----------------------------------------------------------------------------------------------------|----------------------------------------------------------------------------------------------------|----------------------------------------------------------------------------------------------------|
| Blink Sketch.cpp                                                                                                    |                                                                                                    |                                                                                                    | wiring_digital.c 🕷 🗙                                                                                                    | ▼ Solution Explorer ▼ ♥ ×                                                                                                    |
| → digitalWrite                                                                                                    | 🗘 🤿 void digitalWrite( uint32_t ulPi                                                                                                    | n, uint32_t ulVal )                                                                                                    | - (*G                                                                                                    | 000 0.000                                                                                                    |
| }                                                                                                    |                                                                                                    |                                                                                                    |                                                                                                    | Search Solution Explorer 1 P -                                                                                                    |
| <pre>void digital&amp;rite( ui<br/>{<br/>// Handle the case<br/>if ( g_APinOescript<br/>{<br/>return ;<br/>}<br/>// Enable pull-up r<br/>PORT-&gt;Group[g_APinD<br/>switch ( ulval )<br/>{<br/>case LON:<br/>PORT-&gt;Group[g_A<br/>break;<br/>default:<br/>pORT-&gt;Group[g_A<br/>break;<br/>}<br/>return ;<br/>}<br/>@<br/>int digitalRead( uint</pre> | <pre>ntl2_t ulPin, uintl2_t ulVal ; the pin isn't usable as PIO ion[ulPin].ulPinType == PIO_M existor escription[ulPin].ulPort].PIM PinDescription[ulPin].ulPort]. PinDescription[ulPin].ulPort]. 32_t ulPin )</pre> | )<br>JT_A_PIN )<br>IFG[g_APinDescription[ulPin].ulPin].reg=(uin<br>OUTCLR.reg = (lul << g_APinDescription[ulPi<br>OUTSET.reg = (lul << g_APinDescription[ulPi | t8_t)(PORT_PINCFG_PULLEN) ;<br>n].ulPin) ;<br>n].ulPin) ;                                                                                                    | D pulse, son A     Reset.cpp     Reset.cpp     Starbuck     Starbuck     Starb |
| 200 % + 4                                                                                                    |                                                                                                    |                                                                                                    | Þ                                                                                                    | Solution Explorer Properties                                                                                                    |
| Autos                                                                                                    |                                                                                                    | - Q ;                                                                                                    | Memory 4                                                                                                    | - # ×                                                                                                    |
| Name                                                                                                    | Value                                                                                                    | Туре                                                                                                    | Memory: base FLASH                                                                                                    | -                                                                                                    |
| PIO_NOT_A_PIN                                                                                                    | PIO_NOT_A_PIN                                                                                                    | enum_EPioType(constant.)                                                                                                    | 0x00000000 00 80 00 20 59 01 00 00                                                                                                    | 41 01 00 .€. YA ▲                                                                                                    |
| ♥ uPin                                                                                                    | 13                                                                                                    | uint32_t/multi-location: Range 0x10c0-0x10c8: -                                                                                                    | 0:000000000         00         41         01         00         00         00         00         00         00         00         00         00         00         00         00         00         00         00         00         00         00         00         00         00         00         00         00         00         00         00         00         00         00         00         00         00         00         00         00         00         00         00         00         00         00         00         00         00         00         00         00         00         00         00         00         00         00         00         00         00         00         00         00         00         00         00         00         00         00         00         00         00         00         00         00         00         00         00         00         00         00         00         00         00         00         00         00         00         00         00         00         00         00         00         00         00         00         00         00         00 | 00 00 00 .A<br>00 00 00<br>00 00 00 A<br>00 00 00 A<br>00 01 01<br>00 41 01<br>00 00 41<br>A<br>A<br>41 01 00 A<br>•                                                                                                    |
| Autos Locals Watch 1 Watch 2                                                                                                    |                                                                                                    |                                                                                                    | Call Stack Breakpoints Command Wi Imr                                                                                                    | nediate Wi Output Memory 4                                                                                                    |
| Stopped                                                                                                    |                                                                                                    |                                                                                                    |                                                                                                    |                                                                                                    |

You can also see variable names below, and the entirety of memory. Since this is just a basic tutorial we wont go into

the vast depths of debugging, stack traces, and memory twiddling!

There's a ton more details on the Atmel Studio documentation page

# Paths and Optimizations

C and C++ compilers make your code better when they compile it! This is great, but when we are trying to debug our code we don't want anything to change it.

If you try to use the debugger and you see that it doesn't move from one line to the next as you would expect, this is because you have compiler optimizations turned on.

to turn them off, right click on the ArduinoCore project in the Solution Explorer pane, and click properties.

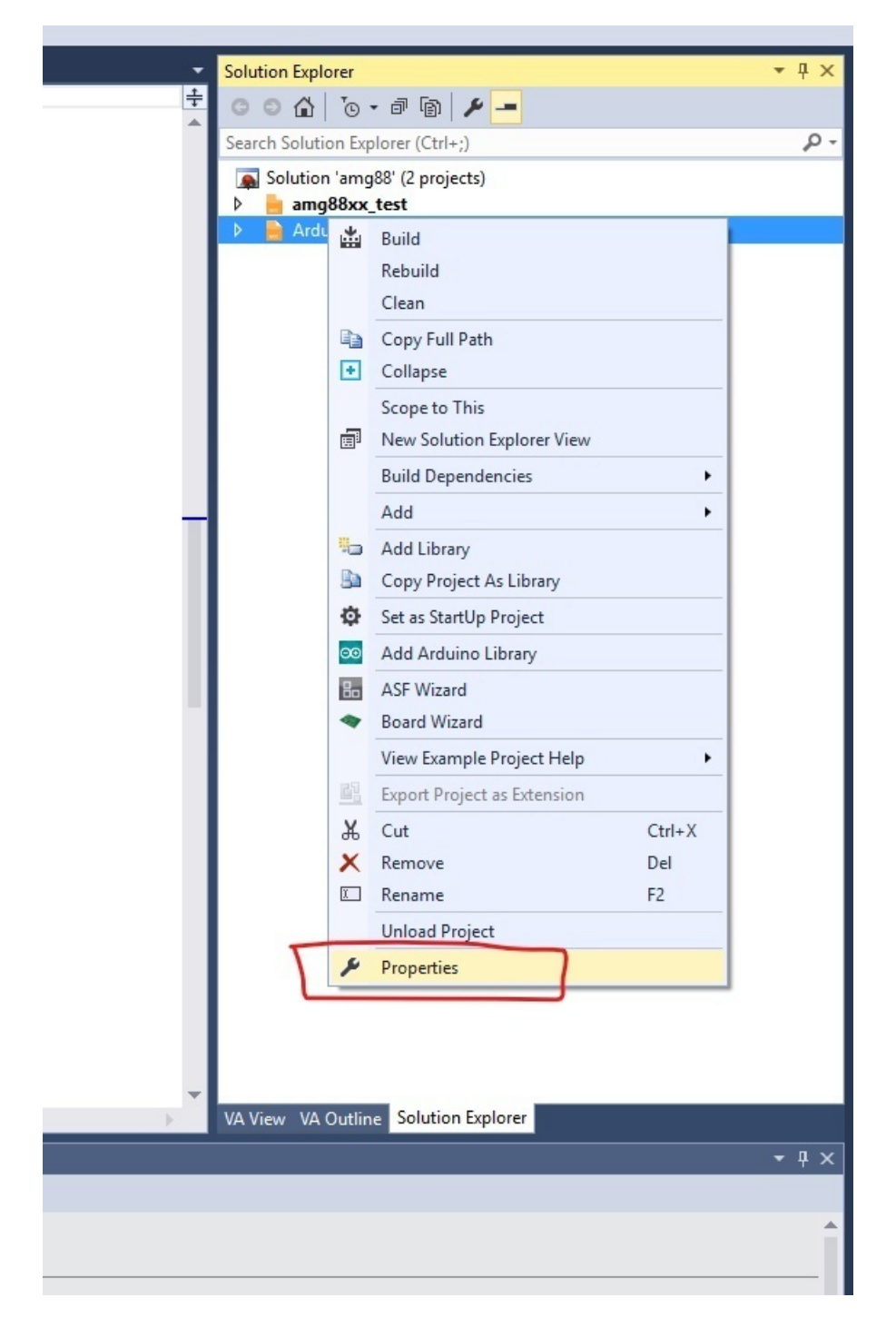

Then under Toolchain, go to the ARM/GNU C Compiler heading and click Optimization. Set Optimization Level

#### to None (-OO).

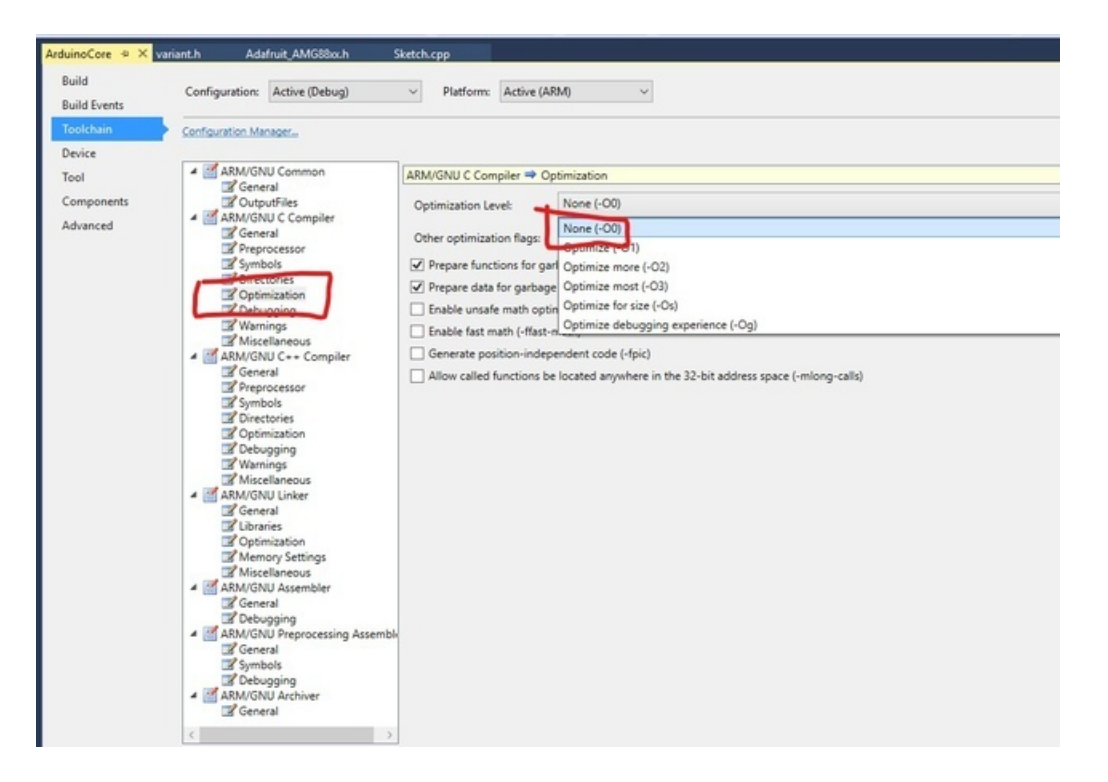

Then do the same thing under the ARM/GNU C++ Compiler heading.

| Core + ×                | rariant.h Adafruit_AMG88xch S                                                                                                    | Retch.cpp                  |
|-------------------------|----------------------------------------------------------------------------------------------------|----------------------------|
| Events                  | Configuration: Active (Debug)                                                                                                    | ✓ Platform: Active (ARM) ✓ |
| hain                    | Configuration Manager                                                                                                    |                            |
| ce<br>iponents<br>inced | ABM/GNU Common     General     Conputifie     Conneral     Constance     Constance     Constanc | ASM/GNU C+- Compiler       |

Then save your project.

Now, repeat the above steps to turn off compiler optimizations for the other project (whatever you have named your sketch) in the solution explorer.

There should be two projects in the Solution Explorer pane. ArduinoCore, and whatever you have named your sketch. Make sure you have done the above steps to turn off compiler optimizations on both projects in the solution explorer pane.

# Correcting Paths to Necessary Files

Current versions of Arduino have changed the location of the CMSIS core files that are necessary to compile projects.

We can fix these paths by going back to the **Properties** pane (by right clicking on the project in **Solution Explorer** and selecting **Properties** as we did before) and under **ARM/GNU C Compiler** select **Directories** and add the new path to the CMSIS core files to the Include Paths section.

This can be done by clicking the green plus button, and then finding the folder by clicking the ... button in the window that pops up.

Leave the **Relative Path** box checked.

The current location of the CMSIS core as of the writing of this guide is:

 $\label{eq:linear} C: Users YourNameHere \ AppData \ Local \ Arduino 15 \ ackages \ arduino \ CMSIS-Atmel \ 1.1.0 \ CMSIS \ Device \ ATMEL$ 

| uild                    | Configuration: Active (Debug)       | ✓ Platform: Active (ARM) ✓                                                                    |
|-------------------------|-------------------------------------|-----------------------------------------------------------------------------------------------|
| uild Events<br>solchain | Configuration Manager               |                                                                                               |
| evice                   |                                     |                                                                                               |
| loc                     | ARM/GNU Common                      | ARM/GNU C Compiler => Directories                                                             |
| omponents               | CutputFiles                         | ☑ Include Device Support Header Path (-I)                                                     |
| dvanced                 | ARM/GNU C Compiler                  | Include Paths (-I)                                                                            |
|                         | Preprocessor                        | \$(PackRepoDir)\arm\CMSIS\4.2.0\cMSIS\Include\                                                |
|                         | Directories                         | ./././././AppData/Local/Arduino15/packages/arduino/tools/CMSIS-Atmel/1.1.0/CMSIS/Device/ATMEL |
|                         | C Cpomization                       | _\include\libraries\wire                                                                      |
|                         | 2 Debugging                         | _\include\libraries\wire\utility                                                              |
|                         | Miscellaneous                       | _\include\\ibranes\adafruit_amg88ix                                                           |
|                         | ARM/GNU C++ Compiler                |                                                                                               |
|                         | Preprocessor                        | < >                                                                                           |
|                         | Symbols                             |                                                                                               |
|                         | 2 Optimization                      | Add Include Paths (-I) X                                                                      |
|                         | 2 Debugging                         | Include Paths (-I)                                                                            |
|                         | Warnings<br>Miscellaneous           |                                                                                               |
|                         | <ul> <li>ARM/GNU Linker</li> </ul>  |                                                                                               |
|                         | General                             | Kelative Path                                                                                 |
|                         | Cloranes                            | OK Cancel                                                                                     |
|                         | Memory Settings                     |                                                                                               |
|                         | Miscellaneous     ARM/GNU Assembler |                                                                                               |
|                         | 🖃 General                           |                                                                                               |
|                         | Debugging                           |                                                                                               |
|                         | General                             |                                                                                               |
|                         | Symbols                             |                                                                                               |
|                         | ARM/GNU Archiver                    |                                                                                               |
|                         | General                             |                                                                                               |
|                         | < >                                 |                                                                                               |
|                         |                                     |                                                                                               |

Then select the path you just added in the list and click the yellow up arrow icon to move it to the top of the list.

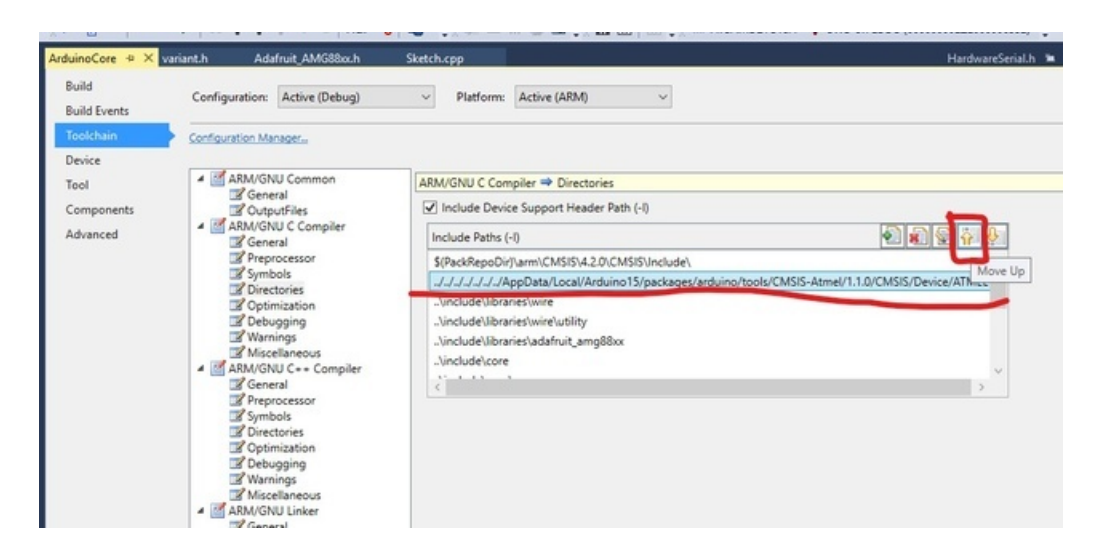

Now repeat those same steps in the Directories pane under the ARM/GNU C++ Compiler section.

| inoCore + ×                                                                                                    | variant.h Adafruit_AMG88xx.h                                     | Sketch.cpp                          | HardwareSerial.h 🐚                                             |
|----------------------------------------------------------------------------------------------------|------------------------------------------------------------------|-------------------------------------|----------------------------------------------------------------|
| uild<br>uild Events                                                                                                    | Configuration: Active (Debug)                                    | V Platform: Active (ARM) V          |                                                                |
| olchain                                                                                                    | Configuration Manager                                            |                                     |                                                                |
| ol                                                                                                    | ARM/GNU Common                                                   | ARM/GNU C++ Compiler => Directories |                                                                |
| mponents                                                                                                    | CutputFiles                                                      | ☑ Include Default Include Path (-I) |                                                                |
| lvanced                                                                                                    | ARM/GNU C Compiler                                               | Include Paths (-I)                  | 🔊 🔊 🐑 🖓                                                        |
|                                                                                                    | Preprocessor<br>Symbols                                          |                                     | ISIS/4.5.0/CMSIS/Include   ISIS-Atmel/1.1.0/CMSIS/Device/ATMEL |
| Unectores     Unectores     Optimization     Debugging     Warnings     Miscellaneous     Miscellaneous     General     Preprocessor     Debugging     Warnings     Miscellaneous     Miscellaneous     Miscellaneous     Miscellaneous     Miscellaneous |                                                                  | × *                                 |                                                                |
|                                                                                                    |                                                                  |                                     |                                                                |
|                                                                                                    | General<br>Libraries<br>Optimization<br>Miscellaneous<br>General |                                     |                                                                |

Do these steps for both projects in the **Solution Explorer** pane.

Make sure you have done the steps under the "Correcting Paths To Necessary Files" heading for both projects in the Solution Explorer pane.

## Fixing Some Core Files

If you try to debug your sketch now, it may warn of an "undefined referenced to `vtable for HardwareSerial'"

To fix this, open the includes/core/HardwareSerial.h file under the ArduinoCore project.

Scroll down to the class definition around line 67 and replace the class declaration with the following code:

```
class HardwareSerial : public Stream
{
  public:
HardwareSerial() {};
 virtual ~HardwareSerial() {};
    virtual void begin(unsigned long) {};
    virtual void begin(unsigned long baudrate, uint16_t config) {};
    virtual void end() {};
    virtual int available(void) = 0;
    virtual int peek(void) = 0;
    virtual int read(void) = 0;
    virtual void flush(void) = 0;
    virtual size_t write(uint8_t) = 0;
    using Print::write; // pull in write(str) and write(buf, size) from Print
    virtual operator bool() = 0;
};
```

Your file should look like this:

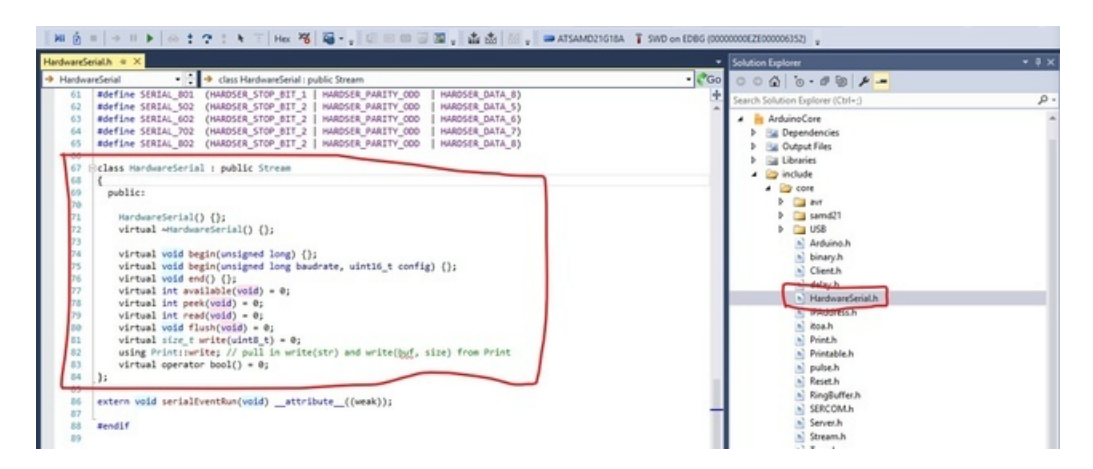

Once this is done, you should be able to compile and debug your sketch!

# **Restoring Bootloader**

When you program in for debugging you are writing direct to the chip, this deletes the bootloader! You'll want to restore it if you ever want to go back to using the Arduino IDE.

### Arduino Zero

This is pretty easy. Launch the IDE, select Arduino Zero (programming port) from the Tools->Board menu, and Atmel EDBG as the Tools->Programmer

#### Then select Burn Bootloader

| 💿 sketch_feb25a   Arc    | Juino 1.6.7                                      | ing direct to |   |
|--------------------------|--------------------------------------------------|---------------|---|
| File Edit Sketch Too     | ls Help                                          |               |   |
|                          | Auto Format                                      | Ctrl+T        |   |
| sketch_feb25a            | Archive Sketch<br>Fix Encoding & Reload          |               |   |
| <pre>void setup()</pre>  | Serial Monitor                                   | Ctrl+Shift+M  | L |
| // put your              | Serial Plotter                                   | Ctrl+Shift+L  |   |
| }                        | Board: "Arduino/Genuino Zero (Programming Port)" | •             |   |
| <pre>void loop() {</pre> | Port                                             | •             |   |
| // put your              | Programmer: "Atmel EDBG"                         | ×             |   |
| }                        | Burn Bootloader                                  |               |   |

It only takes a few seconds to burn in the bootloader:

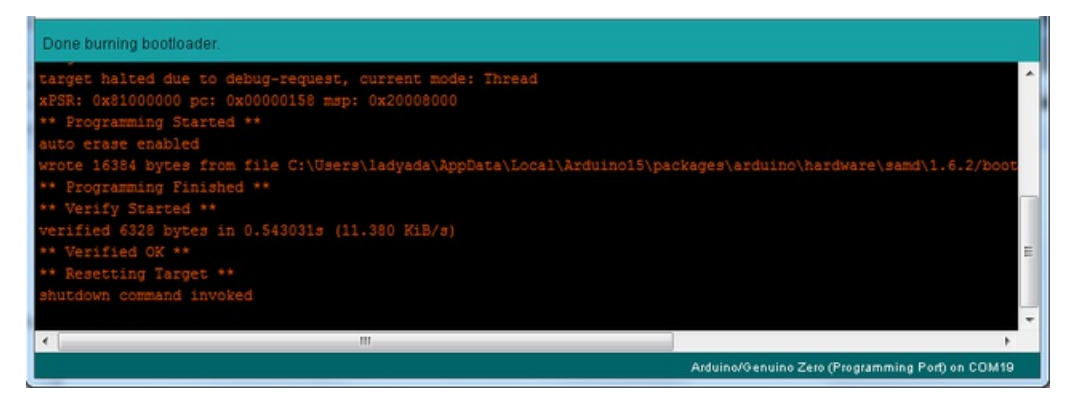

## Feather M0 or Others

For this, you'll need to use the Atmel Studio setup, since you're using a J-Link.

Download the bootloader hex file

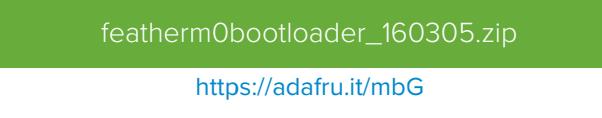

Wire it up correctly and select Device Programming

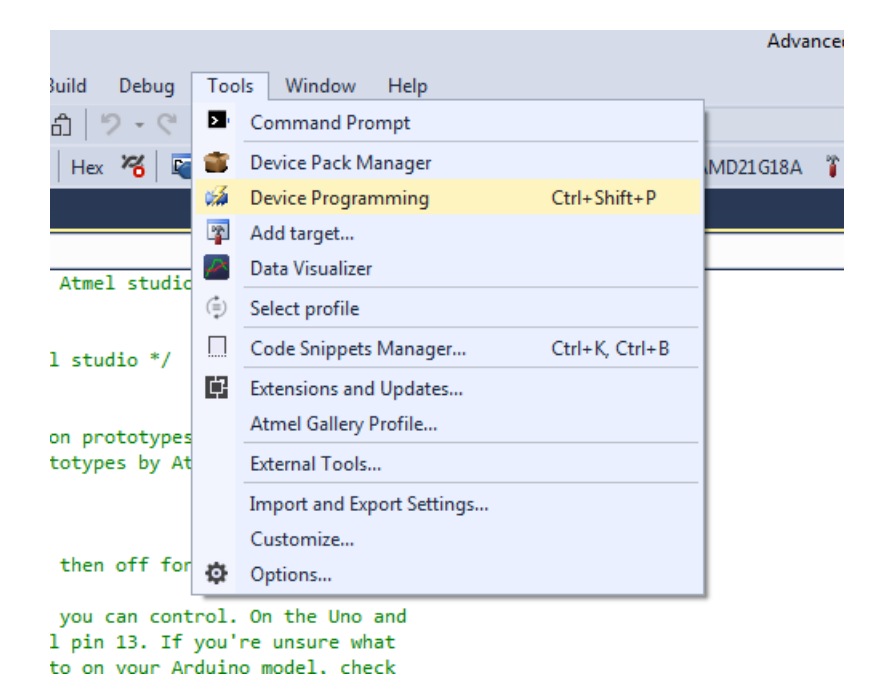

Select J-Link and the ATSMD21G18A with SWD. Verify you can read the Device Signature

| Tool Device<br>J-Link   ATSAMD21                             | G18A • SWD • Apply | Device signature 0x10010305 Read | Target Voltage<br>3.3 V Read |       |
|--------------------------------------------------------------|--------------------|----------------------------------|------------------------------|-------|
| Interface settings<br>Tool information<br>Device information | SWD Clock          | d not exceed target CPU spee     | d * 10.                      | 4 MHz |
| Memories<br>Fuses                                            |                    |                                  |                              | Set   |

Unlock the Bootloader protection by going to Fuses and changing BOOTPROT to 0x07 then programming

| Fuse                   | Name              | Value               | ^ |
|------------------------|-------------------|---------------------|---|
| TEMP_LOG_WORD_1        | .ROOM_ADC_VAL     | 0x0B73              |   |
| TEMP_LOG_WORD_1        | .HOT_ADC_VAL      | 0x0D6A              |   |
| USER_WORD_0.NVM        | ICTRL_BOOTPROT    | 0x07                | _ |
| USER_WORD_0.NVN        | ICTRL_EEPROM_SIZE | 0x07                | = |
| USER_WORD_0.BOD        | 33USERLEVEL       | 0x07                |   |
| USER_WORD_0.BOD        | 33_EN             |                     |   |
| USER WORD 0.BOD        | 33 ACTION         | 0.01                | * |
| Fuse Register          | Value             |                     |   |
| OTP4_WORD_0            | 0x40004007        |                     |   |
| OTP4_WORD_1            | 0x79F4AE1C        |                     |   |
| OTP4_WORD_2            | 0xFFFFFE00        |                     |   |
| TEMP_LOG_WORD_0        | 0xF905501E        |                     |   |
| TEMP_LOG_WORD_1        | 0xD6AB73F4        |                     |   |
| USER_WORD_0            | 0xD8E0C7FF        |                     |   |
| USER_WORD_1            | 0xFFFFC5D         |                     |   |
|                        |                   | Copy to clipboard   | ר |
| Auto read              |                   |                     |   |
| 📝 Verify after program | ming              | Program Verify Read |   |

Next click on Memories in the left hand side

| ool Device                             | Interface                          | Device signature 0x10010305 Rea | Target Voltage<br>d 3.3 V Read | 2    |
|----------------------------------------|------------------------------------|---------------------------------|--------------------------------|------|
| Interface settings<br>Tool information | Device<br>Erase Chip  Erase now    | v                               |                                |      |
| Memories                               | C:\Users\ladyada\Desktop\          | featherm0bootloader_1511        | .01.hex                        | -    |
| Fuses<br>Security                      | Erase Flash before progra Advanced | amming                          | Program Verify                 | Read |
|                                        | User Page (256 bytes)              |                                 |                                | •    |
|                                        | Erase User Page before p  Advanced | programming                     | Program Verify                 | Read |
| ading device IDOK                      |                                    |                                 |                                |      |
|                                        |                                    |                                 |                                |      |
| OK                                     |                                    |                                 |                                |      |

Next to the Flash (256 KB) section, click the triple-dots and select the bootloader file.

Then click **Program** to program it in

| Tool Device                                                | Interface                            | Device signature          | Target Voltage |             |
|------------------------------------------------------------|--------------------------------------|---------------------------|----------------|-------------|
| J-Link                                                     | G18A - SWD - Apply                   | 0x10010305 Read           | d 3.3 V Read   | 🗱 🔝         |
| Interface settings<br>Tool information                     | Device<br>Erase Chip   Erase no      | w                         |                |             |
| Device information                                         | Flash (256 KB)                       |                           |                |             |
| Memories                                                   | C:\Users\ladyada\Desktop             | \featherm0bootloader_1511 | 01.hex         | •           |
| Fuses<br>Security                                          | Erase Flash before prog     Advanced | ramming                   | Program        | Verify Read |
|                                                            | User Page (256 bytes)                |                           |                | •           |
|                                                            | Erase User Page before     Advanced  | programming               | Program        | Verify Read |
| rasing device OK<br>rogramming FlashOK<br>erifying FlashOK |                                      |                           |                |             |
| Verifying FlashO                                           | К                                    |                           |                |             |
|                                                            |                                      |                           |                | Close       |